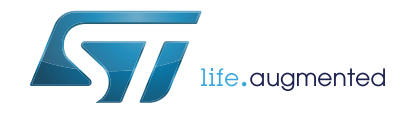

# AN4967 **Application note**

## Examples of AT commands on I-CUBE-LRWAN

### Introduction

I-CUBE-LRWAN is a LoRaWAN™ software expansion for STM32Cube. This expansion package consists of a set of libraries and application examples for microcontrollers of the STM32L0 Series, STM32L1 Series and STM32L4 Series acting as end devices.

The I-CUBE-LRWAN main features are:

- Easy add-on of the low-power LoRa<sup>®</sup> solution
- Extremely low CPU load
- No latency requirements •
- Small STM32L0 Series memory footprint •

This application note describes the set of AT commands for the B-L072Z-LRWAN1 Discovery board embedding the CMWX1ZZABZ-091 LoRa<sup>®</sup> module.

This document explains how to interface with the LoRaWAN<sup>™</sup> to manage the LoRa<sup>®</sup> wireless link using AT commands.

For more information on the LoRa<sup>®</sup> embedded expansion software (I-CUBE-LRWAN) implementation on the STM32Lx Series, refer to the user manual STM32 LoRa™ software expansion for STM32Cube (UM2073), available at www.st.com.

## Contents

| 1 | Acro | onyms .  |                                                 |
|---|------|----------|-------------------------------------------------|
| 2 | Refe | erence c | locuments                                       |
| 3 | Ove  | rview .  |                                                 |
| 4 | AT c | omman    | ıds9                                            |
|   | 4.1  | Gener    | al commands                                     |
|   |      | 4.1.1    | AT: attention                                   |
|   |      | 4.1.2    | AT?: short help                                 |
|   |      | 4.1.3    | ATZ: MCU reset                                  |
|   | 4.2  | Keys,    | IDs and EUIs management 13                      |
|   |      | 4.2.1    | AT+APPEUI: application identifier13             |
|   |      | 4.2.2    | AT+APPKEY: application key13                    |
|   |      | 4.2.3    | AT+APPSKEY: application session key             |
|   |      | 4.2.4    | AT+DADDR: device address                        |
|   |      | 4.2.5    | AT+DEUI: device EUI                             |
|   |      | 4.2.6    | AT+NWKID: network ID                            |
|   |      | 4.2.7    | AT+NWKSKEY: network session key                 |
|   | 4.3  | Joining  | g and sending data on LoRa <sup>®</sup> network |
|   |      | 4.3.1    | AT+CFM: confirm mode                            |
|   |      | 4.3.2    | AT+CFS: confirm status                          |
|   |      | 4.3.3    | AT+JOIN: join LoRa <sup>®</sup> network         |
|   |      | 4.3.4    | AT+NJM: LoRa <sup>®</sup> network join mode     |
|   |      | 4.3.5    | AT+NJS: LoRa <sup>®</sup> network join status   |
|   |      | 4.3.6    | AT+RECV: last received text data                |
|   |      | 4.3.7    | AT+RECVB: last received binary data             |
|   |      | 4.3.8    | AT+SEND: send text data                         |
|   |      | 4.3.9    | AT+SENB: send binary data                       |
|   | 4.4  | LoRa®    | <sup>®</sup> network management                 |
|   |      | 4.4.1    | AT+ADR: adaptive rate                           |
|   |      | 4.4.2    | AT+CLASS: LoRa <sup>®</sup> class               |
|   |      | 4.4.3    | AT+DCS: duty cycle settings                     |
|   |      | 4.4.4    | AT+DR: data rate                                |

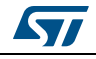

|   |      | 4.4.5    | AT+JN1DL: join delay on RX window 1 2                     | 22 |
|---|------|----------|-----------------------------------------------------------|----|
|   |      | 4.4.6    | AT+JN2DL: join delay on RX window 2                       | 23 |
|   |      | 4.4.7    | AT+PNM: public network mode2                              | 23 |
|   |      | 4.4.8    | AT+RX1DL: delay of the received window 1                  | 24 |
|   |      | 4.4.9    | AT+RX2DL: delay of the received window 2                  | 24 |
|   |      | 4.4.10   | AT+RX2DR: data rate of the received window 2              | 25 |
|   |      | 4.4.11   | AT+RX2FQ: frequency of the received window 2              | 25 |
|   |      | 4.4.12   | AT+TXP: transmit power2                                   | 26 |
|   | 4.5  | Informa  | ation                                                     | 26 |
|   |      | 4.5.1    | AT+BAT: battery level                                     | 26 |
|   |      | 4.5.2    | AT+RSSI: RSSI on reception 2                              | 27 |
|   |      | 4.5.3    | AT+SNR: signal noise ratio2                               | 27 |
|   |      | 4.5.4    | AT+VER: version of the firmware 2                         | 27 |
|   | 4.6  | RF tes   | ts 2                                                      | 28 |
|   |      | 4.6.1    | AT+TRSSI: Start Radio Frequency RSSI Tone test            | 28 |
|   |      | 4.6.2    | AT+TTONE: Start Radio Frequency Tone test                 | 28 |
|   |      | 4.6.3    | AT+TTLRA: Start RF Tx LoRa <sup>®</sup> test              | 28 |
|   |      | 4.6.4    | AT+TRLRA: Start RF Rx LORA test                           | 29 |
|   |      | 4.6.5    | AT+TCONF: Config LoRa <sup>®</sup> RF test                | 29 |
|   |      | 4.6.6    | AT+TOFF: Stop ongoing Radio Frequency test                | 30 |
|   |      | 4.6.7    | AT+CERTIF: Set the module in LoRaWAN™ Certification Mode3 | 30 |
| 5 | Exar | nples .  |                                                           | 51 |
|   | 5.1  | Join ar  | nd send                                                   | 31 |
|   | 5.2  | Confirr  | nation                                                    | 31 |
|   | 5.3  | Receiv   | ing data                                                  | 33 |
| 6 | Emb  | edded s  | software description                                      | 4  |
|   | 6.1  | Firmwa   | are overview                                              | 34 |
|   | 6.2  | LPUAF    | 3                                                         | 34 |
|   | 63   | Compi    | ation switches                                            | 34 |
|   | 0.0  | 631      | Debug switches                                            | 35 |
|   | 64   | Footori  | int                                                       | 35 |
|   | 0.1  |          |                                                           |    |
| 7 | Revi | sion his | story                                                     | 6  |

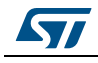

## List of tables

| Table 1.   | List of acronyms                                       | . 6      |
|------------|--------------------------------------------------------|----------|
| Table 2.   | Link check command                                     | 11       |
| Table 3.   | Short help command                                     | 12       |
| Table 4.   | MCU reset command                                      | 12       |
| Table 5.   | Application identifier command                         | 13       |
| Table 6.   | Application key command                                | 13       |
| Table 7.   | Application session key command                        | 14       |
| Table 8.   | Device address command                                 | 14       |
| Table 9.   | Device EUI command                                     | 15       |
| Table 10.  | Network ID command                                     | 15       |
| Table 11.  | Network session key command                            | 16       |
| Table 12.  | Confirm mode command                                   | 16       |
| Table 13.  | Confirm status command                                 | 17       |
| Table 14.  | Join LoRa <sup>®</sup> network command                 | 17       |
| Table 15.  | LoRa <sup>®</sup> network join mode command            | 17       |
| Table 16.  | LoRa <sup>®</sup> network join status command          | 18       |
| Table 17.  | Last received text data command                        | 18       |
| Table 18.  | Last received binary data command                      | 19       |
| Table 19.  | Send text data command                                 | 19       |
| Table 20.  | Send binary data command                               | 20       |
| Table 21.  | Adaptive rate command                                  | 20       |
| Table 22.  | LoRa <sup>®</sup> class command                        | 21       |
| Table 23.  | Duty cycle settings command                            | 21       |
| Table 24.  | Data rate command                                      | 22       |
| Table 25.  | Join delay on RX window 1 command                      | 22       |
| Table 26.  | Join delay on RX window 2 command                      | 23       |
| Table 27   | Public network mode command                            | 23       |
| Table 28   | Delay of the received window 1 command                 | 24       |
| Table 29   | Delay of the received window 2 command                 | 24       |
| Table 30   | Data rate of the received window 2 command             | 25       |
| Table 31   | Frequency of the received window 2 command             | 25       |
| Table 32   | Transmit power command                                 | 26       |
| Table 33   | Battery level command                                  | 26       |
| Table 34   | BSSI on recention command                              | 27       |
| Table 35   | Signal noise ratio command                             | 27       |
| Table 36   | Version of the firmware command                        | 27       |
| Table 37   | Start Radio Frequency RSSI Tone command                | 28       |
| Table 38   | Start Radio Frequency Tone test command                | 28       |
| Table 30.  | Start RE Ty LoRe <sup>®</sup> test command             | 20       |
| Table 39.  | Start RF Ry LoRe <sup>®</sup> test command             | 20       |
| Table 40.  | Config LoPa <sup>®</sup> PE test command               | 20       |
| Table 12   | Stop Radio Frequency test command                      | 20<br>20 |
| Table 12   | Set the module in LoRaWANTM Certification Mode command | 30       |
| Table 43.  |                                                        | 30       |
| Table 15   | AT slave footprint                                     | 35       |
|            |                                                        | 20       |
| i able 40. |                                                        | 30       |

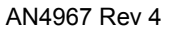

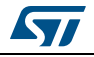

# List of figures

| Figure 1. | Terminal emulation mode           | 9 |
|-----------|-----------------------------------|---|
| Figure 2. | AT master mode                    | 9 |
| Figure 3. | Tera Term port setup example 1    | 0 |
| Figure 4. | Tera Term terminal setup example1 | 0 |

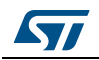

## 1 Acronyms

#### Table 1. List of acronyms

| Acronym           | Definition                                      |
|-------------------|-------------------------------------------------|
| LoRa <sup>®</sup> | Long range radio technology                     |
| LoRaWAN™          | LoRa <sup>®</sup> wide-area network             |
| RF                | Radio Frequency                                 |
| RSSI              | Received Signal Strength Indicator              |
| SNR               | Signal to Noise ratio                           |
| ΟΤΑΑ              | Over-the-air activation                         |
| ABP               | Activation by personalization                   |
| ETSI              | European Telecommunications Standards Institute |

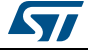

## 2 Reference documents

- 1. LoRaWAN<sup>™</sup> Specification by LoRa Alliance<sup>™</sup> (Version 1.0.3, March 2018, Final, Released), available at www.lora-alliance.org
- 2. STM32 LoRa<sup>™</sup> software expansion for STM32Cube (UM2073), available at www.st.com

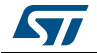

### 3 Overview

The B-L072Z-LRWAN1 Discovery board embeds the CMWX1ZZABZ-091 LoRa<sup>®</sup> firmware.

This firmware Implements the AT\_Slave module (see document 2) that supports a set of AT commands to drive the LoRaWAN™ communications and the LoRa<sup>®</sup> RF test.

It applies to microcontrollers of the STM32L0, STM32L1 and STM32L4 Series, all based on  $Arm^{\otimes(a)}$  cores.

The following sections contain the Interface description, the AT Commands definition, and the description of some use cases and of the embedded software.

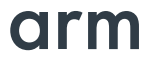

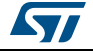

a. Arm is a registered trademark of Arm Limited (or its subsidiaries) in the US and/or elsewhere.

## 4 AT commands

The AT command set is a standard developed by "Hayes" to control modems. AT stands for attention.

The command set consists of a series of short text strings providing operations such as joining, data exchange and parameters setting.

In a context of LoRa<sup>®</sup> modem, the Hayes command set is a variation of the standard AT Hayes commands.

The AT commands are used to drive the  $LoRa^{\&}$  module and to send data (refer to document 1). The AT commands are sent through the UART.

As described in document 2, the LoRa<sup>®</sup> modem can be controlled either through a terminal emulation like Tera Term or PuTTY (see *Figure 1*), or through an embedded AT master module (see *Figure 2*).

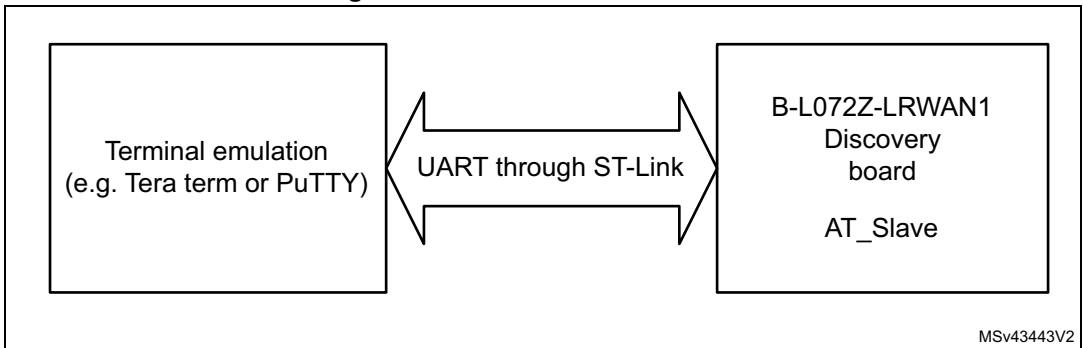

Figure 1. Terminal emulation mode

Figure 2. AT master mode

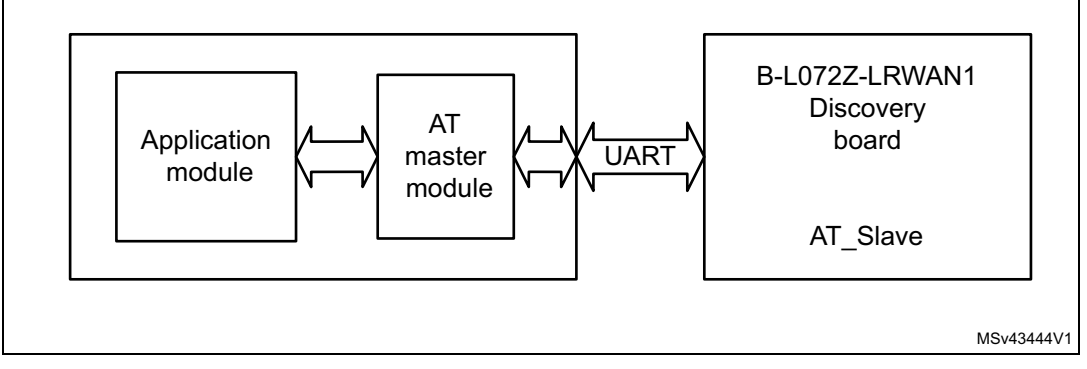

For illustration purposes, the rest of the document is based on the relation "terminal emulation" with the B-L072Z-LRWAN1 Discovery board.

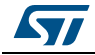

An UART over ST-Link can then be used with standard Windows<sup>®</sup> software such as Tera Term or PuTTY. The chosen software should be configured with the following parameters:

- Baud rate: 9600
- Data: 8 bit
- Parity: none
- Stop: 1 bit
- Flow control: none

*Figure 3* and *Figure 4* show the standard configuration for Tera Term to use the UART over the ST-LINK.

| Т | era Term: Serial port set | up X                     |
|---|---------------------------|--------------------------|
|   | Port:                     | СОМ1 - ОК                |
|   | Baud rate:                | 9600 -                   |
|   | Data:                     | 8 bit                    |
|   | Parity:                   | none 🔻                   |
|   | Stop:                     | 1 bit • Help             |
|   | Flow control:             | none 🔻                   |
|   | Transmit dela<br>O mse    | ry<br>c/char 0 msec/line |
|   |                           |                          |

Figure 3. Tera Term port setup example

Figure 4. Tera Term terminal setup example

| Terminal size          | New-line               | or    |
|------------------------|------------------------|-------|
| 90 X 47                | Receive: CR -          | UK    |
| 🔽 Term size = win size | Transmit: CR+LF - Ca   | ancel |
| Auto window resize     |                        |       |
| Terminal ID: VT100 -   |                        | lelp  |
|                        |                        |       |
| Answerback:            | Auto switch (VT<->TEK) |       |

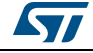

All the AT commands have a standard format as "AT+XXX", with XXX denoting the command. There are four available command behaviors:

- AT+XXX? provides a short help of the given command, for example AT+DEUI?
- AT+XXX is used to run a command, such as AT+JOIN
- AT+XXX=? is used to get the value of a given command, for example AT+CFS=?
- AT+XXX=<value> is used to provide a value to a command, for example AT+SEND=2:Hello

The output of the commands is provided on the UART. The output format is as below:

```
<value><CR><LF>
<CR><LF><Status<CR><LF>
```

Note: <CR> stands for "carriage return" and <LF> stands for "line feed"

The <value><CR><LF> output is returned whenever the "help AT+XXX?" or the "get AT+XXX=?" commands are run.

When no value is returned, the <value><CR><LF> output is not returned at all.

Every command (except for ATZ used for MCU reset) returns a status string, which is preceded and followed by <CR><LF> in a ."<CR><LF><Status<CR><LF>" format. The possible status are:

- OK: command run correctly without error.
- AT\_ERROR: generic error
- AT\_PARAM\_ERROR: a parameter of the command is wrong
- AT\_BUSY\_ERROR: the LoRa<sup>®</sup> network is busy, so the command has not been completed
- AT\_TEST\_PARAM\_OVERFLOW: the parameter is too long
- AT\_NO\_NETWORK\_JOINED: the LoRa<sup>®</sup> network has not been joined yet
- AT\_RX\_ERROR: error detection during the reception of the command

More details on each command description and examples are described in the next part of this section. Note that each command preceded by **#** is the one provided by the host to the module. Then the return of the module is printed.

#### 4.1 General commands

This section describes the commands related to "attention" help list, link control and CPU AT\_Slave reset.

#### 4.1.1 AT: attention

This command is used to check that the link is working properly (refer to Table 2 for details).

#### Table 2. Link check command

| Command | Input<br>parameter | Return value | Return code |
|---------|--------------------|--------------|-------------|
| AT      | -                  | -            | ОК          |

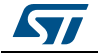

#### 4.1.2 AT?: short help

This command provides short help for all the supported commands (refer to *Table 3* for details).

| Command Input parameter |   | Return value                                                                                                    | Return code |
|-------------------------|---|----------------------------------------------------------------------------------------------------|-------------|
| AT?                     | - | AT+ <cmd>?: help on <cmd<br>AT+<cmd>: run <cmd><br/>AT+<cmd>=<value>: set the value<br/>AT+<cmd>=?: get the value<br/><followed all="" by="" commands="" help="" of="" the=""></followed></cmd></value></cmd></cmd></cmd></cmd<br></cmd> | ОК          |

| Table | 3. | Short | help | command |
|-------|----|-------|------|---------|
|-------|----|-------|------|---------|

#### 4.1.3 ATZ: MCU reset

This command is used to trig a CPU reset of the B-L072Z-LRWAN1 Discovery board (refer to *Table 4* for details).

| Command Input parameter |  | Return value                                       | Return code |
|-------------------------|--|----------------------------------------------------|-------------|
| ATZ? -                  |  | ATZ: triggers a reset of the MCU                   | OK          |
| ATZ -                   |  | No return value and return code. The MCU is reset. | Void        |

#### Table 4. MCU reset command

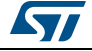

### 4.2 Keys, IDs and EUIs management

This section gives description of the commands related to the activation of the end device.

#### 4.2.1 AT+APPEUI: application identifier

This command allows the user to access the global application identifier (refer to *Table 5* for details).

| Command                | Input parameter                                   | Return value                              | Return code                           |
|------------------------|---------------------------------------------------|-------------------------------------------|---------------------------------------|
| AT+APPEUI?             | -                                                 | AT+APPEUI: get or set the application EUI | ОК                                    |
| AT+APPEUI=?            | -                                                 | <8 hexa separated by:>                    | ОК                                    |
| AT+APPEUI=<br><param/> | <8 hexa separated by:>                            | -                                         | OK /<br>AT_PARAM_ERROR <sup>(1)</sup> |
| Example<br>AT+APPEUI=  | 01:2:a:FB:A1:CD:4D:20:01<br>:02:30:40:5a:6b:7f:88 | -                                         | ОК                                    |
| Example<br>AT+APPEUI=  | 01:2:a:FB:A1:CD:4D:20:01<br>:02:30:40:5a:6b:7f    | -                                         | AT_PARAM_ERROR <sup>(1)</sup>         |
| Example<br>AT+APPEUI=? | -                                                 | 01:02:03:04:05:06:07:08                   | ОК                                    |

Table 5. Application identifier command

1. AT\_PARAM\_ERROR is returned when setting a wrong or malformed value.

#### 4.2.2 AT+APPKEY: application key

This command allows the user to access the application session key (refer to *Table 6* for details).

| Command                | Input parameter                                   | Return value                                        | Return code                           |
|------------------------|---------------------------------------------------|-----------------------------------------------------|---------------------------------------|
| AT+APPKEY?             | -                                                 | AT+APPKEY: get or set the application key           | ОК                                    |
| AT+APPKEY=?            | -                                                 | <16 hexa separated by:>                             | ОК                                    |
| AT+APPKEY=<br><param/> | <16 hexa separated by:>                           | void                                                | OK /<br>AT_PARAM_ERROR <sup>(1)</sup> |
| Example<br>AT+APPKEY=  | 01:2:a:FB:A1:CD:4D:20:<br>01:02:30:40:5a:6b:7f:88 | -                                                   | ОК                                    |
| Example<br>AT+APPKEY=  | 01:2:a:FB:A1:CD:4D:20:<br>01:02:30:40:5a:6b:7f    | -                                                   | AT_PARAM_ERROR <sup>(1)</sup>         |
| Example<br>AT+APPKEY=? | -                                                 | 2b:7e:15:16:28:ae:d2:a6:<br>ab:f7:15:88:09:cf:4f:3c | ОК                                    |

 Table 6. Application key command

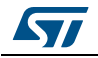

### 4.2.3 AT+APPSKEY: application session key

This command allows the user to access the application session key (refer to *Table 7* for details).

|                                                   | -                                                     |                                                                                                    |
|---------------------------------------------------|-------------------------------------------------------|----------------------------------------------------------------------------------------------------|
| Input parameter                                   | Return value                                          | Return code                                                                                                    |
| -                                                 | AT+APPSKEY: get or set the<br>application session key | ОК                                                                                                    |
| -                                                 | <16 hexa separated by:>                               | OK                                                                                                    |
| <16 hexa separated by:>                           | void                                                  | OK /<br>AT_PARAM_<br>ERROR <sup>(1)</sup>                                                                                                    |
| 01:2:a:FB:A1:CD:4D:20:01:<br>02:30:40:5a:6b:7f:88 | -                                                     | ОК                                                                                                    |
| 01:2:a:FB:A1:CD:4D:20:01:<br>02:30:40:5a:6b:7f:   | -                                                     | AT_PARAM_<br>ERROR <sup>(1)</sup>                                                                                                    |
| -                                                 | df:bb:02:df:30:eb:7e:07:52:c5:6d:8f:<br>1d:e4:3f:37   | ОК                                                                                                    |
|                                                   | Input parameter                                       | Input parameterReturn valueAT+APPSKEY: get or set the<br>application session key-<16 hexa separated by:><16 hexa separated by:>void01:2:a:FB:A1:CD:4D:20:01:<br>02:30:40:5a:6b:7f:88-01:2:a:FB:A1:CD:4D:20:01:<br>02:30:40:5a:6b:7f:8-01:2:a:FB:A1:CD:4D:20:01:<br>02:30:40:5a:6b:7f:88-01:2:a:FB:A1:CD:4D:20:01:<br>02:30:40:5a:6b:7f:88-01:2:a:FB:A1:CD:4D:20:01:<br>02:30:40:5a:6b:7f:88-01:2:a:FB:A1:CD:4D:20:01:<br>02:30:40:5a:6b:7f:88-01:2:a:FB:A1:CD:4D:20:01:<br>02:30:40:5a:6b:7f:88-01:2:a:FB:A1:CD:4D:20:01:<br>02:30:40:5a:6b:7f:88-01:2:a:FB:A1:CD:4D:20:01:<br>02:30:40:5a:6b:7f:-01:2:a:FB:A1:CD:4D:20:01:<br>02:30:40:5a:6b:7f:-01:2:a:FB:A1:CD:4D:20:01:<br>02:30:40:5a:6b:7f:-01:2:a:FB:A1:CD:4D:20:01:<br>02:30:40:5a:6b:7f:-01:2:a:FB:A1:CD:4D:20:01:<br>02:30:40:5a:6b:7f:-01:2:a:FB:A1:CD:4D:20:01:<br>02:30:40:5a:6b:7f:-01:2:a:FB:A1:CD:4D:20:01:<br>02:30:40:5a:6b:7f:-01:2:a:FB:A1:CD:4D:20:01:<br>02:30:40:5a:6b:7f:-02:30:40:5a:6b:7f:-01:2:a:FB:A1:CD:4D:20:01:<br>02:30:40:5a:6b:7f:-01:2:a:FB:A1:CD:4D:20:01:<br>02:30:40:5a:6b:7f:-01:2:a:FB:A1:CD:4D:20:01:<br>02:30:40:5a:6b:7f:-01:2:a:FB:A1:CD:4D:20:01:<br>02:30:40:5a:6b:7f:-01:2:a:FB:A1:CD:4D:20:01:<br>02:30:40:5a:6b:7f:-01:2:A1:A1:A1:A1:A1:A1:A1:A1:A1:A1:A1:A1:A1: |

 Table 7. Application session key command

1. AT\_PARAM\_ERROR is returned when setting a wrong or malformed value.

#### 4.2.4 AT+DADDR: device address

This command allows the user to access the device address (refer to Table 8 for details).

|  | Table 8. | Device | address | command |
|--|----------|--------|---------|---------|
|--|----------|--------|---------|---------|

| Command               | Input parameter                                   | Return value                               | Return code                               |
|-----------------------|---------------------------------------------------|--------------------------------------------|-------------------------------------------|
| AT+DADDR?             | -                                                 | AT+DADDR: get or set the device<br>address | ОК                                        |
| AT+DADDR=?            | -                                                 | <4 hexa separated by:>                     | ОК                                        |
| AT+DADDR=<<br>Param>  | <4 hexa separated by:>                            | -                                          | OK /<br>AT_PARAM_<br>ERROR <sup>(1)</sup> |
| Example<br>AT+DADDR=  | 01:2:a:FB:A1:CD:4D:20:01:<br>02:30:40:5a:6b:7f:88 | -                                          | ОК                                        |
| Example<br>AT+DADDR=? | 11:22:33:44                                       | 11:22:33:44                                | ОК                                        |

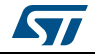

#### 4.2.5 AT+DEUI: device EUI

This command allows the user to access the global end-device ID (refer to *Table 9* for details).

| Command              | Input parameter         | Return value                       | Return code                               |
|----------------------|-------------------------|------------------------------------|-------------------------------------------|
| AT+DEUI?             | -                       | AT+DEUI: get or set the device EUI | ОК                                        |
| AT+DEUI=?            | -                       | <8 hexa separated by:>             | OK                                        |
| AT+DEUI=<br><param/> | <8 hexa separated by:>  | -                                  | OK /<br>AT_PARAM_<br>ERROR <sup>(1)</sup> |
| Example<br>AT+DEUI=? | -                       | 11:22:33:44:55:66:77:88            | ОК                                        |
| Example<br>AT+DEUI=  | 11:22:33:44:55:66:77:88 | -                                  | ОК                                        |

| Table 9 | . Device | EUI | command |
|---------|----------|-----|---------|
|         |          |     |         |

1. AT\_PARAM\_ERROR is returned when setting a wrong or malformed value.

#### 4.2.6 AT+NWKID: network ID

This command allows the user to access the network identifier (refer to Table 10 for details).

| Table | 10. | Network | ID | command  |
|-------|-----|---------|----|----------|
| 10010 |     |         |    | oominana |

| Command                          | Input parameter         | Return value                        | Return code                               |
|----------------------------------|-------------------------|-------------------------------------|-------------------------------------------|
| AT+NWKID?                        | -                       | AT+NWKID: get or set the network ID | OK                                        |
| AT+NWKID=?                       | -                       | <4 hexa separated by:>              | ОК                                        |
| AT+DEUI= <par<br>am&gt;</par<br> | <4 hexa separated by:>  | -                                   | OK /<br>AT_PARAM_<br>ERROR <sup>(1)</sup> |
| Example<br>AT+DEUI=?             | -                       | 11:22:33:44:55:66:77:88             | ОК                                        |
| Example<br>AT+DEUI=              | 11:22:33:44:55:66:77:88 | -                                   | ОК                                        |

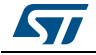

#### 4.2.7 AT+NWKSKEY: network session key

This command allows the user to access the network session key (refer to *Table 11* for details).

|                         |                                     | -                                                   |                                           |
|-------------------------|-------------------------------------|-----------------------------------------------------|-------------------------------------------|
| Command                 | Input parameter                     | Return value                                        | Return code                               |
| AT+NWKSKEY?             | -                                   | AT+NWKSKEY: get or set the<br>network session key   | ОК                                        |
| AT+NWKSKEY=?            | -                                   | <16 hexa separated by:>                             | OK                                        |
| AT+NWKSKEY=<<br>Param>  | <16 hexa separated by:>             | -                                                   | OK /<br>AT_PARAM_<br>ERROR <sup>(1)</sup> |
| Example<br>AT+NWKSKEY=  | 0:1:2:3:4:5:6:7:8:9:A:B:C:D:<br>E:F | -                                                   | ОК                                        |
| Example<br>AT+NWKSKEY=? | -                                   | 00:01:02:03:04:05:06:07<br>:08:09:0A:0B:0C:0D:0E:0F | ОК                                        |

| Table | 11. | Network        | session  | kev   | command |
|-------|-----|----------------|----------|-------|---------|
| IUNIC |     | <b>NOUNOIN</b> | 30331011 | INC y | communa |

1. AT\_PARAM\_ERROR is returned when setting a wrong or malformed value.

### 4.3 Joining and sending data on LoRa<sup>®</sup> network

This section gives description of the commands related to the join procedure and to the data path.

#### 4.3.1 AT+CFM: confirm mode

This command allows the user to access to the notification on received data coming from network (refer to *Table 12* for details).

| Command                            | Input parameter<br>or Parmeter | Return value                                 | Return code                           |
|------------------------------------|--------------------------------|----------------------------------------------|---------------------------------------|
| AT+CFM?                            | -                              | AT+CFM: get or set the<br>confirm mode (0-1) | ОК                                    |
| AT+CFM=?                           | -                              | 0 or 1                                       | ОК                                    |
| AT+CFM= <param/>                   | 0 or 1                         | -                                            | OK /<br>AT_PARAM_ERROR <sup>(1)</sup> |
| Example<br>AT+CFM=                 | 1                              | -                                            | ОК                                    |
| Example<br>AT+CFM=? <sup>(2)</sup> | -                              | 1                                            | ОК                                    |

Table 12. Confirm mode command

1. AT\_PARAM\_ERROR is returned when setting a wrong or malformed value.

2. When the confirmation mode is 1, each sent message must be confirmed. AT+CFS=? allows to know whether the last sent message has been confirmed or not.

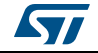

#### 4.3.2 AT+CFS: confirm status

This command allows the user to access to the status of the last "SEND" command (refer to *Table 13* for details).

| Command             | Input parameter | Return value                                                        | Return code |
|---------------------|-----------------|---------------------------------------------------------------------|-------------|
| AT+CFS?             | -               | AT+CFS: get the<br>confirmation status of<br>the last AT+SEND (0-1) | ОК          |
| AT+CFS=?            | -               | 0 or 1                                                              | ОК          |
| Example<br>AT+CFS=? | -               | 0                                                                   | ОК          |

Table 13. Confirm status command

#### 4.3.3 AT+JOIN: join LoRa<sup>®</sup> network

This command does a join request to the network (refer to Table 14 for details).

| Command            | Input parameter | Return value          | Return code                         |
|--------------------|-----------------|-----------------------|-------------------------------------|
| AT+JOIN?           | -               | AT+JOIN: join network | ОК                                  |
| AT+JOIN            | Void            | Void                  | OK/<br>AT_BUSY_ERROR <sup>(1)</sup> |
| Example<br>AT+JOIN | -               | -                     | OK                                  |

Table 14. Join LoRa<sup>®</sup> network command

1. AT\_BUSY\_ERROR is returned when a joining process is already running.

This is an asynchronous command. OK means that the join is being run. The completion of the JOIN must be verified with AT+NJS=?.

#### 4.3.4 AT+NJM: LoRa<sup>®</sup> network join mode

This command allows the user to access to the network join mode (refer to *Table 15* for details).

| Command          | Input parameter | Return value                                                       | Return code                          |
|------------------|-----------------|--------------------------------------------------------------------|--------------------------------------|
| AT+NJM?          | -               | AT+NJM: get or set the<br>network join mode<br>(0 = ABP, 1 = OTAA) | ОК                                   |
| AT+NJM           | -               |                                                                    | OK/                                  |
| AT+NJM= <input/> | 0 or 1          | -                                                                  | OK/<br>AT_PARAM_ERROR <sup>(1)</sup> |
| Example AT+NJM=? | -               | 0                                                                  | ОК                                   |

Table 15. LoRa<sup>®</sup> network join mode command

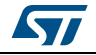

| Command         | Input parameter | Return value | Return code    |
|-----------------|-----------------|--------------|----------------|
| Example AT+NJM= | 1               | -            | OK             |
| Example AT+NJM= | 2               | -            | AT_PARAM_ERROR |

 Table 15. LoRa<sup>®</sup> network join mode command (continued)

1. AT\_PARAM\_ERROR is returned when setting a wrong or malformed value.

#### 4.3.5 AT+NJS: LoRa<sup>®</sup> network join status

This command allows the user to access to the current status of the LoRa<sup>®</sup> link (refer to *Table 16* for details).

| Command          | Input parameter | Return value                | Return code |  |
|------------------|-----------------|-----------------------------|-------------|--|
| AT+NJS?          | -               | AT+NJS: get the join status | ОК          |  |
| AT+NJS=?         | -               | 0 or 1                      | ОК          |  |
| Example AT+NJS=? | -               | 0 (network not joined)      | ОК          |  |
| Example AT+NJS=? | -               | 1 (network joined)          | OK          |  |

Table 16. LoRa<sup>®</sup> network join status command

#### 4.3.6 AT+RECV: last received text data

This command allows the user to access to the last received text data in raw format (refer to *Table 17* for details).

| Command           | Input parameter | Return value                                        | Return code |  |
|-------------------|-----------------|-----------------------------------------------------|-------------|--|
| AT+RECV?          | -               | AT+RECV: print the last received data in raw format | ОК          |  |
| AT+RECV=?         | -               | Raw (string format)                                 | ОК          |  |
| Example AT+RECV=? | -               | 45: hello world                                     | ОК          |  |

Table 17. Last received text data command

This command returns the last received data in a text form, along with the port on which it was received. The format of the output is:

```
<port>:<text data><CR><LF><CR><LF>OK<CR><LF>
```

When called twice, without new data received between the calls, the second AT+RECV=? returns an empty value as shown below:

45:<CR><LF> <CR><LF>OK<CR><LF>

#### 4.3.7 AT+RECVB: last received binary data

This command allows the user to access to the last received text data in binary format (refer to *Table 18* for details). In *Table 18* the binary data is received on port 45.

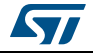

| Table Tel Edet Telebried Sinary data command |                 |                                                                                         |             |  |
|----------------------------------------------|-----------------|-----------------------------------------------------------------------------------------|-------------|--|
| Command                                      | Input parameter | Return value                                                                            | Return code |  |
| AT+RECVB?                                    | -               | AT+RECVB: print the last<br>received data in binary format<br>(with hexadecimal values) | ОК          |  |
| AT+RECVB=?                                   | -               | <port>:<binary>,</binary></port>                                                        | ОК          |  |
| Example AT+RECVB=?                           | -               | 45:48656c6c6f20576f726c64                                                               | ОК          |  |

Table 18. Last received binary data command

#### 4.3.8 AT+SEND: send text data

This command provides the way to send text data on a dedicated port number (refer to *Table 19* for details). In *Table 19* the text data is received on port 12.

| Command             | Input parameter | Return value                                                  | Return code                                                                                                  |
|---------------------|-----------------|---------------------------------------------------------------|----------------------------------------------------------------------------------------------------|
| AT+SEND?            | -               | AT+SEND: send text<br>data along with the<br>application port | ок                                                                                                    |
| AT+SEND= <input/>   | port text       | -                                                             | OK/ AT_PARAM_ERROR <sup>(1)</sup> /<br>AT_BUSY_ERROR <sup>(2)</sup> /<br>AT_NO_NETWORK_JOINED <sup>(3)</sup> |
| Example<br>AT+SEND= | 12: hello world | -                                                             | ОК                                                                                                    |

Table 19. Send text data command

1. AT\_PARAM\_ERROR is returned when the setting does not have the correct format <port>:<text>, with <port> being a decimal value.

2. AT\_BUSY\_ERROR is returned when the previous send is not complete (send waiting for duty cycle, rx window not consumed...).

3. AT\_NO\_NETWORK\_JOINED is returned when the network is not yet joined.

#### 4.3.9 AT+SENB: send binary data

This command provides the way to send text data in binary format on a dedicated port number (refer to *Table 20* for details).

Each byte of the binary data is provided as two characters denoting the value in hexadecimal. Hence, the length of the binary data is always even.

In the example of *Table 20*, 8 bytes are sent on port 12: 0xAB, 0xCD, 0xEF, 0x01 (note that the example passes "01", passing only "1" would fail), 0x23, 0x45, 0x67 and 0x89.

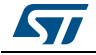

| Command              | Input parameter                  | Return value                                                             | Return code                                                                                                  |  |
|----------------------|----------------------------------|--------------------------------------------------------------------------|----------------------------------------------------------------------------------------------------|--|
| AT+SENDB?            | -                                | AT+SENDB: send<br>hexadecimal data<br>along with the<br>application port | ОК                                                                                                    |  |
| AT+SENDB= <input/>   | <port>:<binary>,</binary></port> | -                                                                        | OK/ AT_PARAM_ERROR <sup>(1)</sup> /<br>AT_BUSY_ERROR <sup>(2)</sup> /<br>AT_NO_NETWORK_JOINED <sup>(3)</sup> |  |
| Example<br>AT+SENDB= | 12:abcdef0123456789              | -                                                                        | ОК                                                                                                    |  |
| Example<br>AT+SENDB= | abcdef0123456789                 | -                                                                        | AT_PARAM_ERROR                                                                                               |  |

 Table 20. Send binary data command

AT\_PARAM\_ERROR is returned when the setting has not the correct format <port>:<binary>, with <port>
being a decimal value, and <binary> following hexadecimal format using two characters as described
above.

2. AT\_BUSY\_ERROR is returned when the previous send is not complete (send waiting for duty cycle, rx window not consumed...).

3. AT\_NO\_NETWORK\_JOINED is returned when the network is not joined yet.

## 4.4 LoRa<sup>®</sup> network management

This section provides a set of commands for network management.

#### 4.4.1 AT+ADR: adaptive rate

This command allows the user to access to the adaptive data rate (refer to *Table 21* for details). The default value of the ADR is 1 (enabled).

| •                |                 |                                                                           |                                      |  |
|------------------|-----------------|---------------------------------------------------------------------------|--------------------------------------|--|
| Command          | Input parameter | Return value                                                              | Return code                          |  |
| AT+ADR?          | -               | AT+ADR: get or set the<br>adaptive data rate<br>setting (0 = off, 1 = on) | ОК                                   |  |
| AT+ADR=?         | -               | 0 or 1                                                                    | ОК                                   |  |
| AT+ADR= <input/> | 0 or 1          | -                                                                         | OK/<br>AT_PARAM_ERROR <sup>(1)</sup> |  |
| Example AT+ADR=  | 0               | -                                                                         | ОК                                   |  |
| Example AT+ADR=? | -               | 0                                                                         | ОК                                   |  |

Table 21. Adaptive rate command

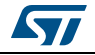

#### 4.4.2 AT+CLASS: LoRa<sup>®</sup> class

This command allows the user to access to the LoRaWAN<sup>™</sup> class (refer to *Table 22* for details).

| Command            | Input parameter | Return value <sup>(1)</sup>              | Return code                          |
|--------------------|-----------------|------------------------------------------|--------------------------------------|
| AT+CLASS?          | -               | AT+CLASS: get or set<br>the device class | ОК                                   |
| AT+CLASS=?         | -               | A or C                                   | ОК                                   |
| AT+CLASS= <input/> | A or C          | -                                        | OK/<br>AT_PARAM_ERROR <sup>(2)</sup> |
| Example AT+CLASS=? | -               | А                                        | -                                    |

1. This release version supports the LoRaWAN V1.0.3 stack, but the switch to Class B mode is not supported.

2. AT\_PARAM\_ERROR is returned when setting a wrong or malformed value.

#### 4.4.3 AT+DCS: duty cycle settings

This command allows the user to access to the duty cycle parameter (refer to *Table 23* for details).

| Command          | Input parameter | Return value                                                                                                    | Return code                          |
|------------------|-----------------|----------------------------------------------------------------------------------------------------|--------------------------------------|
| AT+DCS?          | -               | AT+DCS: get or set the<br>ETSI duty cycle setting:<br>- 0 = disable<br>- 1 = enable - <u>only for</u><br><u>testing (refer to</u><br>document 2) | ОК                                   |
| AT+DCS?          | -               | 0 or 1                                                                                                    | OK                                   |
| AT+DCS= <input/> | 0 or 1          | -                                                                                                    | OK/<br>AT_PARAM_ERROR <sup>(1)</sup> |
| Example AT+DCS?  | -               | 1                                                                                                    | ОК                                   |
| Example AT+DCS=  | 1               | -                                                                                                    | ОК                                   |

Table 23. Duty cycle settings command

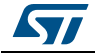

#### 4.4.4 AT+DR: data rate

This command allows the user to access to the data rate (refer to Table 24 for details).

| Command         | Input parameter   | Return value                                                      | Return code                          |
|-----------------|-------------------|-------------------------------------------------------------------|--------------------------------------|
| AT+DR?          | -                 | AT+DR: get or set the<br>data rate (0-7<br>corresponding to DR_X) | ОК                                   |
| AT+DR=?         | -                 | [0,1,2,3,4,5,6,7]                                                 | ОК                                   |
| AT+DR= <input/> | [0,1,2,3,4,5,6,7] | -                                                                 | OK/<br>AT_PARAM_ERROR <sup>(1)</sup> |
| Example AT+DR=? | -                 | 3                                                                 | OK                                   |
| Example AT+DR=  | 2                 | -                                                                 | ОК                                   |

| Table | 24. | Data | rate | command  |
|-------|-----|------|------|----------|
| IUNIO | _   | Butu |      | oominana |

1. AT\_PARAM\_ERROR is returned when setting a wrong or malformed value.

#### 4.4.5 AT+JN1DL: join delay on RX window 1

This command allows the user to access to the join delay on RX window 1 (refer to *Table 25* for details).

| Command            | Input parameter     | Return value                                                                                                  | Return code                                                          |
|--------------------|---------------------|----------------------------------------------------------------------------------------------------|----------------------------------------------------------------------|
| AT+JN1DL?          | -                   | AT+JN1DI: get or set the<br>joint accept delay between<br>the end of the Tx and the<br>join Rx window 1 in ms | ОК                                                                   |
| AT+JN1DL=?         | -                   | <integer></integer>                                                                                           | OK/<br>AT_BUSY_ERROR <sup>(1)</sup>                                  |
| AT+JN1DL= <input/> | <integer></integer> | -                                                                                                    | OK/<br>AT_PARAM_ERROR <sup>(2)</sup><br>AT_BUSY_ERROR <sup>(1)</sup> |
| Example AT+JN1DL=? | -                   | 5000                                                                                                    | ОК                                                                   |
| Example AT+JN1DL=  | 10000               | -                                                                                                    | ОК                                                                   |

Table 25. Join delay on RX window 1 command

1. AT\_BUSY\_ERROR is returned when a join or a send is being processed.

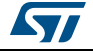

#### 4.4.6 AT+JN2DL: join delay on RX window 2

This command allows the user to access to the join delay on RX window 2 (refer to *Table 26* for details).

| Command            | Input parameter     | Return value                                                                                                  | Return code                                                          |
|--------------------|---------------------|----------------------------------------------------------------------------------------------------|----------------------------------------------------------------------|
| AT+JN2DL?          | -                   | AT+JN2DL: get or set the<br>joint accept delay between<br>the end of the Tx and the<br>join Rx window 2 in ms | ОК                                                                   |
| AT+JN2DL=?         | -                   | <integer></integer>                                                                                           | OK/<br>AT_BUSY_ERROR <sup>(1)</sup>                                  |
| AT+JN2DL= <input/> | <integer></integer> | -                                                                                                    | OK/<br>AT_PARAM_ERROR <sup>(2)</sup><br>AT_BUSY_ERROR <sup>(1)</sup> |
| Example AT+JN2DL=? | -                   | 6000                                                                                                    | ОК                                                                   |
| Example AT+JN2DL=  | 20000               | -                                                                                                    | ОК                                                                   |

Table 26. Join delay on RX window 2 command

1. AT\_BUSY\_ERROR is returned when a join or a send is being processed.

2. AT\_PARAM\_ERROR is returned when setting a wrong or malformed value.

#### 4.4.7 AT+PNM: public network mode

This command allows the user to access to the public network mode (refer to *Table 27* for details).

| Table 27. Public n | network mode | command |
|--------------------|--------------|---------|
|--------------------|--------------|---------|

| Command          | Input parameter | Return value                                                       | Return code                          |
|------------------|-----------------|--------------------------------------------------------------------|--------------------------------------|
| AT+PNM?          | -               | AT+PNM: get or set the<br>public network mode<br>(0 = off, 1 = on) | ОК                                   |
| AT+PNM=?         | -               | 0 or 1                                                             | ОК                                   |
| AT+PNM= <input/> | 0 or 1          | -                                                                  | OK/<br>AT_PARAM_ERROR <sup>(1)</sup> |
| Example AT+PNM=? | -               | 0                                                                  | ОК                                   |
| Example AT+PNM=  | 1               | -                                                                  | ОК                                   |
| Example AT+PNM=  | 2               | -                                                                  | AT_PARAM_ERROR <sup>(1)</sup>        |

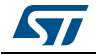

#### 4.4.8 AT+RX1DL: delay of the received window 1

This command allows the user to access to the delay of the received window 1 (refer to *Table 28* for details).

| Command            | Input parameter     | Return value                                                                       | Return code                                                          |
|--------------------|---------------------|------------------------------------------------------------------------------------|----------------------------------------------------------------------|
| AT+RX1DL?          | -                   | AT+RX1DL: get or set the delay between the end of the Tx and the Rx window 1 in ms | ОК                                                                   |
| AT+RX1DL=?         | -                   | <integer></integer>                                                                | OK/<br>AT_BUSY_ERROR <sup>(1)</sup>                                  |
| AT+RX1DL= <input/> | <integer></integer> | -                                                                                  | OK/<br>AT_PARAM_ERROR <sup>(2)</sup><br>AT_BUSY_ERROR <sup>(1)</sup> |
| Example AT+RX1DL=? | -                   | 1000                                                                               | ОК                                                                   |
| Example AT+RX1DL=  | 1500                | -                                                                                  | OK                                                                   |

| Table 28. Delay of | of the received | window 1 | command |
|--------------------|-----------------|----------|---------|
|--------------------|-----------------|----------|---------|

1. AT\_BUSY\_ERROR is returned when a join or a send is being processed.

2. AT\_PARAM\_ERROR is returned when setting a wrong or malformed value.

#### 4.4.9 AT+RX2DL: delay of the received window 2

This command allows the user to access to the delay of the received window 2 (refer to *Table 29* for details).

| Command            | Input parameter     | Return value                                                                             | Return code                                                          |
|--------------------|---------------------|------------------------------------------------------------------------------------------|----------------------------------------------------------------------|
| AT+RX2DL?          | -                   | AT+RX2DL: get or set the<br>delay between the end of the<br>Tx and the Rx window 2 in ms | ОК                                                                   |
| AT+RX2DL=?         | -                   | <integer></integer>                                                                      | OK/<br>AT_BUSY_ERROR <sup>(1)</sup>                                  |
| AT+RX2DL= <input/> | <integer></integer> | -                                                                                        | OK/<br>AT_PARAM_ERROR <sup>(2)</sup><br>AT_BUSY_ERROR <sup>(1)</sup> |
| Example AT+RX2DL=? | _                   | 2000                                                                                     | OK                                                                   |
| Example AT+RX2DL=  | 2500                | -                                                                                        | OK                                                                   |

#### Table 29. Delay of the received window 2 command

1. AT\_BUSY\_ERROR is returned when a join or a send is being processed.

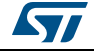

#### 4.4.10 AT+RX2DR: data rate of the received window 2

This command allows the user to access to the data rate of received window 2 (refer to *Table 30* for details).

| Command            | Input parameter   | Return value                                                                       | Return code                                                          |
|--------------------|-------------------|------------------------------------------------------------------------------------|----------------------------------------------------------------------|
| AT+RX2DR?          | -                 | AT+RX2DR: get or set the<br>Rx2 window data rate<br>(0-7) corresponding to<br>DR_X | ОК                                                                   |
| AT+RX2DR=?         | -                 | [0,1,2,3,4,5,6,7]                                                                  | OK/<br>AT_BUSY_ERROR <sup>(1)</sup>                                  |
| AT+RX2DR= <input/> | [0,1,2,3,4,5,6,7] | -                                                                                  | OK/<br>AT_PARAM_ERROR <sup>(1)</sup><br>AT_BUSY_ERROR <sup>(2)</sup> |
| Example AT+RX2DR=? | -                 | 6                                                                                  | ОК                                                                   |
| Example AT+RX2DR=  | 5                 | -                                                                                  | ОК                                                                   |

| Table 30. Data rate of the received window 2 commar |
|-----------------------------------------------------|
|-----------------------------------------------------|

1. AT\_BUSY\_ERROR is returned when a join or a send is being processed.

2. AT\_PARAM\_ERROR is returned when setting a wrong or malformed value.

#### 4.4.11 AT+RX2FQ: frequency of the received window 2

This command allows the user to access to the frequency of the received window 2 (refer to *Table 31* for details).

| Input parameter | Return value                                     | Return code                                                                                                    |  |
|-----------------|--------------------------------------------------|----------------------------------------------------------------------------------------------------|--|
| -               | AT+RX2FQ: get or set the<br>Rx2 window frequency | OK                                                                                                    |  |
| -               | Frequency in Hz                                  | OK/<br>AT_BUSY_ERROR <sup>(1)</sup>                                                                                                    |  |
| Frequency in Hz | -                                                | OK/<br>AT_PARAM_ERROR <sup>(2)</sup><br>AT_BUSY_ERROR <sup>(1)</sup>                                                                                                    |  |
| -               | 869535000                                        | ОК                                                                                                    |  |
| 869535000       | -                                                | ОК                                                                                                    |  |
|                 | Input parameter Frequency in Hz - 869535000      | Input parameterReturn valueAT+RX2FQ: get or set the<br>Rx2 window frequency-AT+RX2FQ: get or set the<br>Rx2 window frequency-Frequency in HzFrequency in Hz869535000869535000- |  |

Table 31. Frequency of the received window 2 command

1. AT\_BUSY\_ERROR is returned when a join or a send is being processed.

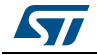

#### 4.4.12 AT+TXP: transmit power

This command allows the user to access to the transmit power (refer to Table 32 for details).

|                  |                 | •                                              |                                     |
|------------------|-----------------|------------------------------------------------|-------------------------------------|
| Command          | Input parameter | Return value                                   | Return code                         |
| AT+TXP?          | -               | AT+TXP: get or set the<br>transmit power (0-5) | ОК                                  |
| AT+TXP=?         | -               | [0,1,2,3,4,5]                                  | OK<br>AT_PARAM_ERROR <sup>(1)</sup> |
| AT+TXP= <input/> | [0,1,2,3,4,5]   | -                                              | OK<br>AT_PARAM_ERROR <sup>(1)</sup> |
| Example AT+TXP=? | -               | 1                                              | ОК                                  |
| Example AT+TXP=  | 4               | -                                              | OK                                  |

Table 32. Transmit power command

1. AT\_PARAM\_ERROR is returned when setting a wrong or malformed value.

### 4.5 Information

This section provides a set of commands for battery level, RF signal quality and FW version.

#### 4.5.1 AT+BAT: battery level

This command allows the user to access to the battery level of the end-device (refer to *Table 33* for details).

| Command          | Input parameter | Return value <sup>(1)</sup>   | Return code |
|------------------|-----------------|-------------------------------|-------------|
| AT+BAT?          | -               | AT+BAT: get the battery level | ОК          |
| AT+BAT=?         | -               | [1 254]                       | ОК          |
| Example AT+BAT=? | -               | 254                           | ОК          |

Table 33. Battery level command

1. Battery level is from 1 to 254, 254 meaning fully charged.

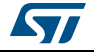

#### 4.5.2 AT+RSSI: RSSI on reception

This command allows the user to access to the RSSI on reception (refer to *Table 34* for details).

| Command <sup>(1)</sup> | Input parameter | Return value                                         | Return code |
|------------------------|-----------------|------------------------------------------------------|-------------|
| AT+RSSI?               | -               | AT+RSSI: get the RSSI of<br>the last received packet | OK          |
| AT+RSSI=?              | -               | Integer                                              | ОК          |
| Example AT+RSSI=?      | -               | -31                                                  | ОК          |

Table 34. RSSI on reception command

1. AT+RSSI=? provides a value in dBm.

#### 4.5.3 AT+SNR: signal noise ratio

This command allows the user to access to the SNR of the last received packet (refer to *Table 35* for details).

| Table 35. | Signal | noise | ratio | command |
|-----------|--------|-------|-------|---------|
|-----------|--------|-------|-------|---------|

| Command <sup>(1)</sup> | Input parameter | Return value                                       | Return code |
|------------------------|-----------------|----------------------------------------------------|-------------|
| AT+SNR?                | -               | AT+SNR: get the SNR of<br>the last received packet | ОК          |
| AT+SNR=?               | -               | Integer                                            | ОК          |
| Example AT+SNR=?       | -               | 32                                                 | ОК          |

1. AT+SNR=? provides a value in dBm.

#### 4.5.4 AT+VER: version of the firmware

This command allows the user to access to the version of the B-L072Z-LRWAN1 Discovery board firmware (refer to *Table 36* for details).

| Command          | Input parameter | Return value                                   | Return code |
|------------------|-----------------|------------------------------------------------|-------------|
| AT+VER?          | -               | AT+VER: get the version<br>of the AT_iSlave FW | ОК          |
| AT+VER=?         | -               | V.x.y                                          | ОК          |
| Example AT+VER=? | -               | 1.0.0                                          | OK          |

Table 36. Version of the firmware command

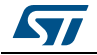

### 4.6 RF tests

This section provides a set of commands for the RF test management.

#### 4.6.1 AT+TRSSI: Start Radio Frequency RSSI Tone test

This command allows the user to start the RF RSSI tone test (refer to Table 37 for details).

| Command          | Input parameter | Return value                      | Return code         |
|------------------|-----------------|-----------------------------------|---------------------|
| AT+TRSSI?        | -               | AT+TRSSI: start RF RSSI tone test | ОК                  |
| AT+TRSSI         | Void            | Void                              | OK<br>AT_BUSY_ERROR |
| Example AT+TRSSI | -               | -                                 | ОК                  |

Table 37. Start Radio Frequency RSSI Tone command

#### 4.6.2 AT+TTONE: Start Radio Frequency Tone test

This command allows the user to start the RF tone test (refer to Table 38 for details).

| Table 30. Start Nadio Frequency Tone test command |                 |                              |                     |
|---------------------------------------------------|-----------------|------------------------------|---------------------|
| Command                                           | Input parameter | Return value                 | Return code         |
| AT+TTONE?                                         | -               | AT+TTONE: start RF tone test | ОК                  |
| AT+TTONEI                                         | Void            | Void                         | OK<br>AT_BUSY_ERROR |
| Example AT+TTONE                                  | -               | -                            | ОК                  |

Table 38. Start Radio Frequency Tone test command

## 4.6.3 AT+TTLRA: Start RF Tx LoRa<sup>®</sup> test

This command allows the user to start the RF Tx LoRa<sup>®</sup> test (refer to *Table 39* for details).

| Command          | Input parameter | Return value                               | Return code         |
|------------------|-----------------|--------------------------------------------|---------------------|
| AT+TTLRA?        | -               | AT+TTLRA: starts Tx LoRa <sup>®</sup> test | ОК                  |
| AT+TTLRA         | Void            | Void                                       | OK<br>AT_BUSY_ERROR |
| Example AT+TTLRA | -               | -                                          | ОК                  |

Table 39. Start RF Tx LoRa<sup>®</sup> test command

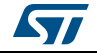

#### 4.6.4 AT+TRLRA: Start RF Rx LORA test

This command allows the user to start the RF Rx LoRa<sup>®</sup> test (refer to *Table 40* for details).

| Command          | Input parameter | Return value                               | Return code         |
|------------------|-----------------|--------------------------------------------|---------------------|
| AT+TRLRA?        | -               | AT+TRLRA: starts Rx LoRa <sup>®</sup> test | ОК                  |
| AT+TRLRA         | Void            | Void                                       | OK<br>AT_BUSY_ERROR |
| Example AT+TRLRA | -               | -                                          | ОК                  |

Table 40. Start RF Rx LoRa<sup>®</sup> test command

### 4.6.5 AT+TCONF: Config LoRa<sup>®</sup> RF test

This command allows the user to access the  $LoRa^{(R)}$  configuration test (refer to *Table 41* for details).

| Command            | Input parameter                    | Return value                                                                                                    | Return code                                    |
|--------------------|------------------------------------|----------------------------------------------------------------------------------------------------|------------------------------------------------|
| AT+TCONF?          | -                                  | AT+TCONF: configure<br>LoRa <sup>®</sup> RF test                                                                        | ОК                                             |
| AT+TCONF=?         | Void                               | Void                                                                                                    | OK<br>AT_ERROR                                 |
| AT+TCONF= <param/> | Void                               | Void                                                                                                    | OK<br>AT_PARAM_ERROR                           |
| Example AT+TCONF?  | -                                  | Freq = 868 MHz<br>Power = 14 dbm<br>Bandwidth = 125 KHz<br>SF = 12<br>CR = $4/8$<br>LNA State = 0<br>PA boost state = 0 | ОК                                             |
| Example AT+TCONF=  | 868:12:125:12:4<br>/8:0:0          | -                                                                                                    | ОК                                             |
| Example AT+TCONF=  | 868:12: <b>300</b> :12:4<br>/8:0:0 | -                                                                                                    | AT_PARAM_ERROR<br>(error on bandwidth setting) |

Table 41. Config LoRa<sup>®</sup> RF test command

AT\_PARAM\_ERROR is returned when the setting does not have the correct format (being a decimal value), or when it is outside the required set:

- Bandwidth = {125, 250, 500};
- SF = {7, 8, 9, 10, 11, 12};
- CR = {4/5, 4/6, 4/7, 4/8}.

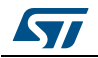

#### 4.6.6 AT+TOFF: Stop ongoing Radio Frequency test

This command allows the user to stop the ongoing RF test (refer to Table 42 for details).

| Command  | Input parameter | Return value                  | Return code |
|----------|-----------------|-------------------------------|-------------|
| AT+TOFF? | -               | AT+TOFF: stop ongoing RF test | ОК          |
| AT+TOFF  | Void            | Void                          | ОК          |

Table 42. Stop Radio Frequency test command

#### 4.6.7 AT+CERTIF: Set the module in LoRaWAN<sup>™</sup> Certification Mode

This command allows the user to start the RF Rx LoRa test (refer to Table 43 for details).

| Command        | Input parameter | Return value                                                | Return code         |  |
|----------------|-----------------|-------------------------------------------------------------|---------------------|--|
| AT+CERTIF?     | -               | AT+CERTIF: set the module in<br>LoraWAN™ Certification Mode | ОК                  |  |
| AT+CERTIF Void |                 | Void                                                        | OK<br>AT_BUSY_ERROR |  |

Table 43. Set the module in LoRaWAN™ Certification Mode command

AT+CERTIF will put the timer to handler data transmission equal to 5 s.

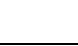

47/

### 5 Examples

This section provides some examples of join and send, receiving and confirmation of data.

### 5.1 Join and send

This example shows the complete join procedure and the way to send data on the  $LoRa^{\ensuremath{\mathbb{R}}}$  link.

```
# AT
<CR><LF>OK<CR><LF>
# AT+JOIN
<CR><LF>OK<CR><LF>
# AT+NJS=?
0<CR><LF>/* Network is not joined yet */
<CR><LF>OK<CR><LF>
/* wait for few seconds to wait for join to complete */
# AT+NJS=?
1<CR><LF>/* Network is now joined */
<CR><LF>OK<CR><LF>
/* now the network is joined, data can be sent */
# AT+SEND=50:Hello World/* Send text to port 50 */
<CR><LF>OK<CR><LF>
# AT+SENDB=60:0123 /* Send data (2 bytes: 0x01 and 0x23) on port 60 */
<CR><LF>OK<CR><LF>
/* Note that the result could be AT_BUSY_ERROR in case the previous send is
not completed, because of the duty cycle restriction, or because RX windows
```

#### 5.2 Confirmation

are not completed \*/

This example shows how to transmit data on the LoRa<sup>®</sup> link. This example assumes that the network is already joined.

```
# AT+NJS=?
1<CR><LF>/* Network is already joined */
<CR><LF>OK<CR><LF>
# AT+CFM=?
0<CR><LF>/* Unconfirmed data */
<CR><LF>OK<CR><LF>
# AT+CFM=1
<CR><LF>OK<CR><LF>
# AT+CFM=?
0<CR><LF>/* Confirmed data */
<CR><LF>/* Confirmed data */
<CR><LF>/* Confirmed data */
<CR><LF>OK<CR><LF>
# AT+SEND=50:Hello World/* Send text to port 50 */
```

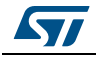

```
<CR><LF>OK<CR><LF>
# AT+CFS=?
0<CR><LF>/* Message is not confirmed yet */
<CR><LF>OK<CR><LF>
/* wait for few seconds to wait for the confirmation */
# AT+CFS=?
# AT+NJS=?
1<CR><LF>/* Network is already joined */
<CR><LF>OK<CR><LF>
# AT+CFM=?
0<CR><LF>/* Unconfirmed data */
<CR><LF>OK<CR><LF>
# AT+CFM=1
<CR><LF>OK<CR><LF>
# AT+CFM=?
0<CR><LF>/* Confirmed data */
<CR><LF>OK<CR><LF>
# AT+SEND=50:Hello World/* Send text to port 50 */
<CR><LF>OK<CR><LF>
# AT+CFS=?
0<CR><LF>/* Message is not confirmed yet */
<CR><LF>OK<CR><LF>
/\,{}^{\star} wait for few seconds to wait for the confirmation {}^{\star}/
# AT+CFS=?
```

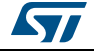

### 5.3 Receiving data

This example shows how to receive data on the LoRa<sup>®</sup> link, with the assumption that the network is already joined.

```
# AT+NJS=?
1<CR><LF>/* Network is already joined */
<CR><LF>OK<CR><LF>
# AT+RECV=?
0:<CR><LF>/* Nothing has been received */
<CR><LF>OK<CR><LF>
/* Server is sending Binary Data 0x01 0xA0 0x23 on port 20
  Need to send data to receive the one from the server */
# AT+SENDB=2:ab
<CR><LF>OK<CR><LF>
# AT+RECVB=?
0:<CR><LF>/* Nothing has been received yet */
<CR><LF>OK<CR><LF>
/* wait the received windows to complete */
# AT+RECVB=?
20:01a023<CR><LF> /* Message is now received */
<CR><LF>OK<CR><LF>
# AT+RECVB=?
20:<CR><LF>/* No new message received */
<CR><LF>OK<CR><LF>
```

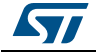

## 6 Embedded software description

This section gives an overview of the firmware architecture of the B-L072Z-LRWAN1 Discovery board. To see the complete description of the LoRa<sup>®</sup> embedded expansion software implementation I-CUBE-LRWAN refer to document 2.

#### 6.1 Firmware overview

This overview refers to the software expansion for STM32Cube (see document 2) and not to the specific implementation of the LoRa<sup>®</sup> technology. For more details on how to proceed with the specific LoRa<sup>®</sup> technology case refer to document 2).

The AT command processing is found in the source files listed below:

- command.c: contains the definition and handlers of all the commands
- at.c: contains AT driver functions (basic action to provide what to whom)

### 6.2 LPUART

The AT commands are sent through an UART carrier. In order to optimize the low power, the LPUART of the B-L072Z-LRWAN1 Discovery board is used.

The AT\_slave module executes two different tasks:

- LoRa<sup>®</sup> tasks: it manages the received windows, and it sends data
- Receives commands from the master that schedules LoRa<sup>®</sup> tasks, and then send back the requested value and the status of the command.

As the AT\_slave is already executing the two tasks described above, the MCU is idle most of the time. The MCU remains waiting either for a command from the master or for a LoRa<sup>®</sup> task schedule.

So it is important to be in Stop Mode in order to optimize the low-level power of the MCU. As commands are received through the UART, the low power UART (LPUART) is being used, hence the communication transfer rate is limited to 9600 bauds.

The LPUART is initialized to be enabled in Stop Mode, and the wake up from Stop Mode is performed on a Start bit detection. The LPUART handler (vcom\_IRQHandler()) enables RXNE (RX not empty) IT, so that when RXNE IT is raised, the character is read and stored in an internal circular buffer.

The buffer of read characters is then processed in the normal thread (not in the IT thread). A command is recognized when the new character received is <CR> or <LF>.

#### 6.3 Compilation switches

This section lists the compilation switches provided to the user to control the compilation process.

*Table 44* provides a summary of the main options for the application configuration.

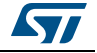

| Switch option              |                            | Definition                                                                | Location                |
|----------------------------|----------------------------|---------------------------------------------------------------------------|-------------------------|
| LoRa <sup>®</sup><br>stack | LORAMAC<br>_CLASSB_ENABLED | Compile the relevant code<br>for Class B mode                             | Compiler option setting |
|                            | USE_DEVICE_TIMING          | Include either<br>"LORA_DeviceTimeReq()" or<br>"LORA_BeaconTimeReq(void)" | lora.c                  |
| Bands                      | USE_BAND_868               |                                                                           | Compiler option setting |
|                            | USE_BAND_433               | Enable the EU band selection                                              |                         |
|                            | USE_BAND_915               |                                                                           |                         |
| Debug                      | DEBUG                      | Enable "Led on/off"                                                       | hw_conf.h               |
|                            | VERBOSE_LEVEL              | Enable the trace level                                                    | utilities_conf.h        |
| Command NO_HELP            |                            | Disable the short help on AT commands when using AT+ <cmd>?</cmd>         | command.c               |

Table 44. Compilation switch options

Note: Even if Class B mode cannot be activated by AT+CLASS command, the code is proposed in this release. It is up to the user to adapt the current AT command interface to support a Class B compatible application.

Note: When "printf" are enabled, the resulting commands may be interlaced with debug printf().

#### 6.3.1 Debug switches

In \Projects\B-L072Z-LRWAN1\Applications\LoRa\AT\_Slave\LoRaWAN\App\inc\hw\_conf.h, the user can enable the debug mode and /or the trace mode by commenting out #define DEBUG.

The debug mode enables the DBG\_GPIO\_SET and DBG\_GPIO\_RST macros. This mode also enables the debugger mode even when the MCU goes in low power.

Note: To do a true low power the #define DEBUG must be commented out.

#### 6.4 Footprint

The values in Table 45 have been measured for the following configuration

- Compiler: Keil<sup>®</sup>
  - Optimization: optimized for size level 3
    - Debug option: off

| -                       | Flash memory (bytes) | RAM (bytes) | Description                                     |
|-------------------------|----------------------|-------------|-------------------------------------------------|
| AT_Slave                | 6324                 | 395         | LoRa <sup>®</sup> finite state machine (Lora.c) |
| LoRa <sup>®</sup> stack | 40800                | 4389        | LoRa <sup>®</sup> stack                         |
| Total                   | 47124                | 4784        | Total memory                                    |

#### Table 45. AT\_slave footprint

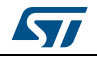

# 7 Revision history

| Date        | Revision | Changes                                                                                                    |  |
|-------------|----------|----------------------------------------------------------------------------------------------------|--|
| 10-Jan-2017 | 1        | Initial release.                                                                                                    |  |
| 25-Aug-2017 | 2        | Updated document title and <i>Section 3: Overview</i> .<br>Added <i>Section 4.6: RF tests</i> and its subsections.<br>Updated <i>Figure 1: Terminal emulation mode</i> .<br>Updated <i>Table 1: List of acronyms</i> .<br>Minor text edits across the whole document.                                                                                                    |  |
| 14-Dec-2017 | 3        | Updated Section 2: Reference documents and Section 3: Overview.                                                                                                    |  |
| 11-Jul-2018 | 4        | Updated Section 2: Reference documents, Section 6.3: Compilation<br>switches, Section 6.3.1: Debug switches and Section 6.4: Footprint.<br>Minor text edits across the whole document.<br>Updated Table 22: LoRa® class command and its footnote 1, Table 44:<br>Compilation switch options and Table 45: AT_slave footprint.<br>Removed former Section 4.4.5: AT+FCD: frame counter downlink, forme<br>Section 4.4.6: AT+FCU: frame counter uplink, former Section 6.2: Low<br>layer driver and former Note in Section 4.3.4: AT+NJM: LoRa® network<br>join mode. |  |

#### Table 46. Document revision history

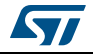

#### IMPORTANT NOTICE - PLEASE READ CAREFULLY

STMicroelectronics NV and its subsidiaries ("ST") reserve the right to make changes, corrections, enhancements, modifications, and improvements to ST products and/or to this document at any time without notice. Purchasers should obtain the latest relevant information on ST products before placing orders. ST products are sold pursuant to ST's terms and conditions of sale in place at the time of order acknowledgement.

Purchasers are solely responsible for the choice, selection, and use of ST products and ST assumes no liability for application assistance or the design of Purchasers' products.

No license, express or implied, to any intellectual property right is granted by ST herein.

Resale of ST products with provisions different from the information set forth herein shall void any warranty granted by ST for such product.

ST and the ST logo are trademarks of ST. All other product or service names are the property of their respective owners.

Information in this document supersedes and replaces information previously supplied in any prior versions of this document.

© 2018 STMicroelectronics – All rights reserved

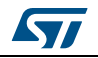

AN4967 Rev 4